## **Approve Faculty Position as Dean**

1. <u>Go to my</u>.untsystem.edu portal.

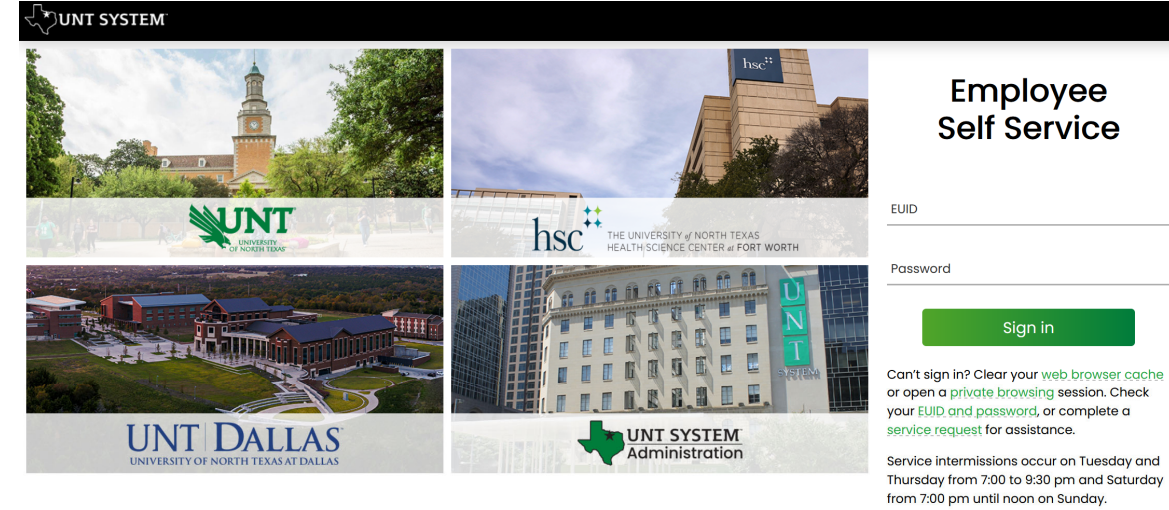

## Employee **Self Service**

Sign in

**Frequently Asked** Questions

- 2. Log in with your EUID and password in the fields shown above.
- 3. Select the dropdown under Employee Self Service and select Department Self Service (below)

|             | ✓ Employee Self Service             |                          | Q | ۵ | : | Ø |
|-------------|-------------------------------------|--------------------------|---|---|---|---|
| Delegations | Company D Employee Self Service Tme | Payroll                  |   |   |   |   |
|             | Payroll                             | • 5 •                    |   |   |   |   |
|             | Worldorce Administrator             | Last Pay Date 06/01/2021 |   |   |   |   |

| 4. | Select Applicant Tracking (shown below) |                   |                           |                     |                                |  |  |  |   |  |  |  |
|----|-----------------------------------------|-------------------|---------------------------|---------------------|--------------------------------|--|--|--|---|--|--|--|
|    |                                         |                   | ~ Department Self Service |                     |                                |  |  |  | Ø |  |  |  |
|    |                                         | ePAR              | Time and Labor WorkCenter | Login to eForms     | Employee Offboarding           |  |  |  |   |  |  |  |
|    |                                         | Ę                 | $\odot$                   | Ê                   | <u></u>                        |  |  |  |   |  |  |  |
|    |                                         | OnBoarding Status | Applicant Tracking        | Position Management | PeopleAdmin Training Resources |  |  |  |   |  |  |  |
|    |                                         | <u> 1161</u>      | <u></u>                   |                     | A 🚉                            |  |  |  |   |  |  |  |

Please note your options above may look slightly different than mine, but you should still have the relevant options.

5. You will then need to log in using your Account Management System (AMS) credentials (EUID and password).

6. You will need to check your system view in the top left hand corner, it should say **Applicant Tracking System.** If it says anything else, you can change this by clicking the three dots in the corner and then making a selection.

7. Please note that you will need to be logged in under the User Group of **Dean**.

## 

**UNT** SYSTEM

Login to PeopleAdmin, Inc.

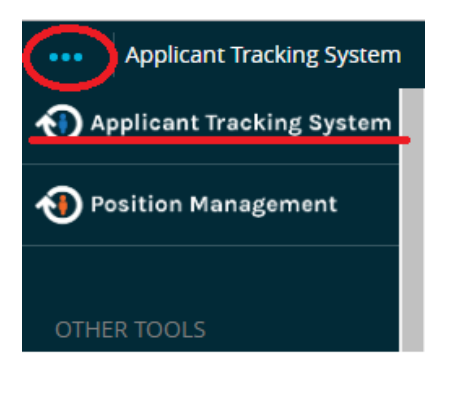

| User Group: |   |
|-------------|---|
| Dean        | ~ |

## 8. Your position should show in your Inbox:

| Home   | Postings - | Hiring Proposals - |               |                  |                       |                  |                        |
|--------|------------|--------------------|---------------|------------------|-----------------------|------------------|------------------------|
| Apply  | for a Job  |                    |               |                  |                       |                  |                        |
| Inbox  |            |                    | Postings 1    | Hiring Proposals | Position Requests     | Onboarding Tasks | Special Handling Lists |
| SEARCH |            |                    |               |                  |                       |                  | Filters                |
| TITLE  |            |                    | CURRENT STATE |                  | DAYS IN CURRENT STATE |                  |                        |
|        |            |                    | Supervisor    |                  | 0                     |                  |                        |

9. Click on hyperlinked title:

UNT Only):

- TITLE ✓ Constraints and Measurement Take Action On Posting ✓ Keep working on this Posting WORKFLOW ACTIONS Approve (move to TA/Academic Resources) Return (move to Initiator) Approve (move to Equity & Diversity Approval - UNT Only)
- 11. Position will move to next approver.

10. Hover over Take Action On Posting and choose

Approve (move to Equity & Diversity Approval –